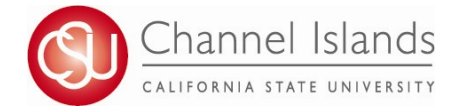

CI Records includes access to faculty class rosters, class permission numbers and the grade roster.

- 1. Open your browser and go to <u>https://myci.csuci.edu</u> or connect through <u>www.csuci.edu</u> and click on the myCI icon.
- 2. On the sign-in page:
  - a. Enter your Dolphin Name\* (ex. first.last)
  - b. Enter your Dolphin Password\*
    - c. Click on "Sign in" to log in.
  - \*Both are case sensitive.
  - Note: <u>New staff</u> must click on the "Activate Your Account" link and follow the instructions from there.
- 3. Once you are logged into myCI, click on CI Records.
- 4. Once you are in the Faculty Center, in the My Schedule section, click on the Grade Roster icon (review legend) to view your grade roster list.

Icon Legend: 🛛 🙀 Class Roster 🔄 Grade Roster

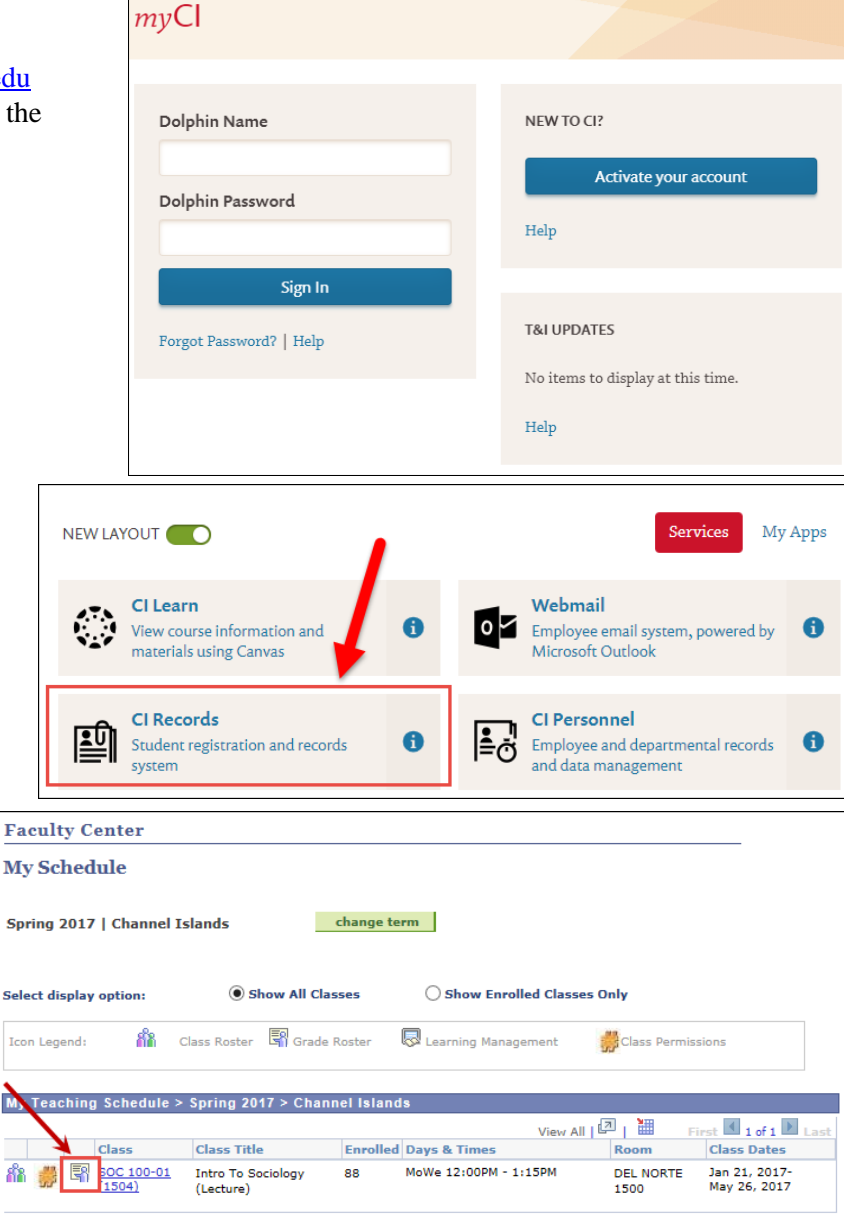

- 5. Once in the Grade Roster, use the drop down in the Roster Grade section next to each student to select the appropriate grade.
  - If assigning a WU, F or NC grade, a field will appear for the last date of attendance. A default date will appear for WU grades; if you know the date the student last attended, please edit this date. A blank field will appear for F and NC grades; it is optional to enter a last date of attendance for these grades.

| Stud | Student Grade TEED |    |                                                                                                    |                 |                   |                    |                            |               |  |  |
|------|--------------------|----|----------------------------------------------------------------------------------------------------|-----------------|-------------------|--------------------|----------------------------|---------------|--|--|
|      |                    | ID | Name                                                                                                    | Roster<br>Grade | Official<br>Grade | Academic<br>Career | Last Date of<br>Attendance | Grading Basis |  |  |
|      | 1                  | ξ  | 1997 - 1997 - 1997 - 1997 - 1997 - 1997 - 1997 - 1997 - 1997 - 1997 - 1997 - 1997 - 1997 - 1997 - 1997 - 1997 - | wu 🗸            |                   | Undergraduate      | 03/28/2017                 | Graded        |  |  |
|      | 2                  | 1  |                                                                                                    |                 |                   | Undergraduate      |                            | Graded        |  |  |
|      | 3                  |    |                                                                                                    | A+<br>A-        |                   | Undergraduate      |                            | Graded        |  |  |
|      | 4                  |    |                                                                                                    | B<br>B+         |                   | Undergraduate      |                            | Graded        |  |  |
|      | 5                  |    |                                                                                                    | в-<br>С<br>С+   |                   | Undergraduate      |                            | Graded        |  |  |
|      | 6                  |    |                                                                                                    | C-<br>D         |                   | Undergraduate      |                            | Graded        |  |  |
|      | 7                  |    |                                                                                                    | D+<br>D-        |                   | Undergraduate      |                            | Graded        |  |  |
|      | 8                  | ¢  |                                                                                                    | F<br>I<br>RP    |                   | Undergraduate      |                            | Graded        |  |  |
|      | 9                  | •  |                                                                                                    | wu              |                   | Undergraduate      |                            | Graded        |  |  |
|      | 10                 |    |                                                                                                    | <b>~</b>        |                   | Undergraduate      |                            | Graded        |  |  |

6. After you have entered the grades for each student on the grade roster, go to the Grade Roster Action section and change the "Approval Status" to **Approved** using the drop down.

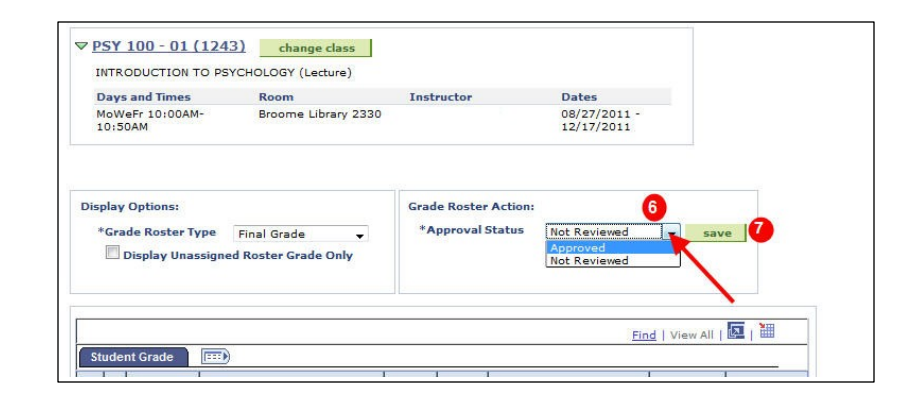

7. Click on SAVE.

8. Once you have successfully saved your grades, you will receive a verification notice. Click OK.

| Message                                              |                                                                                                    |
|------------------------------------------------------|----------------------------------------------------------------------------------------------------|
| You have succ                                        | essfully completed Grading for this class! (30500,1)                                                                                                    |
| The grades for<br>indicated in the<br>Office on a Ch | this class have been officially submitted and will be posted to the students; records by the date<br>email from the registrar. Any changes to grades after this point must be submitted to the Registrar;<br>ange of Grade form. |
| OK                                                   |                                                                                                    |

## Notes:

i. To Change between one semester and another, click on the "Change Term": button.

| My Schedule            |                |                |                   |
|------------------------|----------------|----------------|-------------------|
| Spring 2012   Channe   | el Islands     | change term    | My Exam Schedule  |
| Select display option: | Show All Class | es 🔘 Show Enro | lled Classes Only |

## Frequently Asked Questions

| Q: | I can't log into the system / my password is not working, who do I contact?                                                                                                    |
|----|----------------------------------------------------------------------------------------------------|
| A: | You can re-set your password at the myCI login page. If you need to retrieve your Dolphin Name or Dolphin ID, please contact Faculty Affairs.                                                                                                    |
| Q: | Why I don't see any / all of my classes listed in the Faculty Center?                                                                                                    |
| A: | Did you select the correct term for entering grades? Review the notes section on <i>Term Selection</i> (p.2) and try again.                                                                                                    |
| A: | Contact your Academic Program Support Staff to verify that you have been assigned the proper access to grade the section (s) you are teaching.                                                                                                    |
| Q: | There are students on my grade roster who never attended / stopped attending class. What grade do I give them?                                                                                                    |
| A: | Students are responsible for withdrawing from class. Students who stop attending class, or never attended, should be assigned the grade "WU" (withdrawal unauthorized). Although this WU is equivalent to F, it is important to be able to distinguish between an earned F and non-attendance, particularly with regard to the treatment of Financial Aid.                                                                                                    |
| Q: | A student who has been attending my class all semester, but is not on my grade roster. How do I assign him/her a grade?                                                                                                    |
| A: | Please contact us at registrar@csuci.edu. It is the student's responsibility to enroll by the published deadlines.<br>However, the Registrar's Office will research the student's situation to determine if it would be appropriate to add<br>the student and assign the grade.                                                                                                    |
| Q: | When must I have my grades entered?                                                                                                    |
| A: | All grades must be entered by 11:59pm on the Grades Due date as indicated on the Academic Calendar.                                                                                                    |
| Q: | What happens if I don't get my grades entered by the deadline?                                                                                                    |
| A: | Students suffer when there is a delay as many processes, including academic standing and graduation, depend on the timely receipt of grades. The administrative grade "RD" (Report Delayed) will be posted to your sections. You will need to submit final grades on a Grade Change form, one for each student, to the Registrar's Office. If you have extenuating circumstances that may prevent posting your grades on time, please contact your supervisor or your dean. |
| Q: | When will students be able to see their grades in myCI?                                                                                                    |
| A: | Grades will be available for students to view in myCI within several hours after the Grades Due deadline published in the Academic Calendar.                                                                                                    |
| Q: | I just realized I made a mistake and need to change a grade. How do I do this?                                                                                                    |
| A: | If the Grades Due deadline has not yet passed, you can access the grade roster, set the Approval Status to "Not Reviewed," make the correction, then re-approve the roster and save.                                                                                                    |
| A: | If the Grades Due deadline has passed, changes must be submitted to the Registrar's Office on a Change of Grade form. Forms are available on the web: https://www.csuci.edu/registrar/faculty-resources.htm.                                                                                                    |
| Q: | Who do I contact for questions about the grade submission process?                                                                                                    |
| A: | Contact your Academic Program Support Staff or the Registrar's Office at registrar@csuci.edu.                                                                                                    |